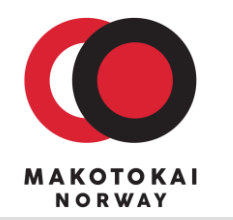

Makotokai Norway Mellomila 34 7018 Trondheim Org nr 920 661 793 Hjemmeside: <u>https://makotokai.no</u> Facebook: <u>https://www.facebook.com/MakotokaiNorway</u>

## Hvordan registrere seg og få tilgang til ny utdanningsportal i Maktotokai

Trondheim 01.04.2020

Hei!

Den nye utdanningsportalen til Makotokai er nå lansert (det er ingen aprilspøk). Adressen er:

## https://www.makotokai.academy/

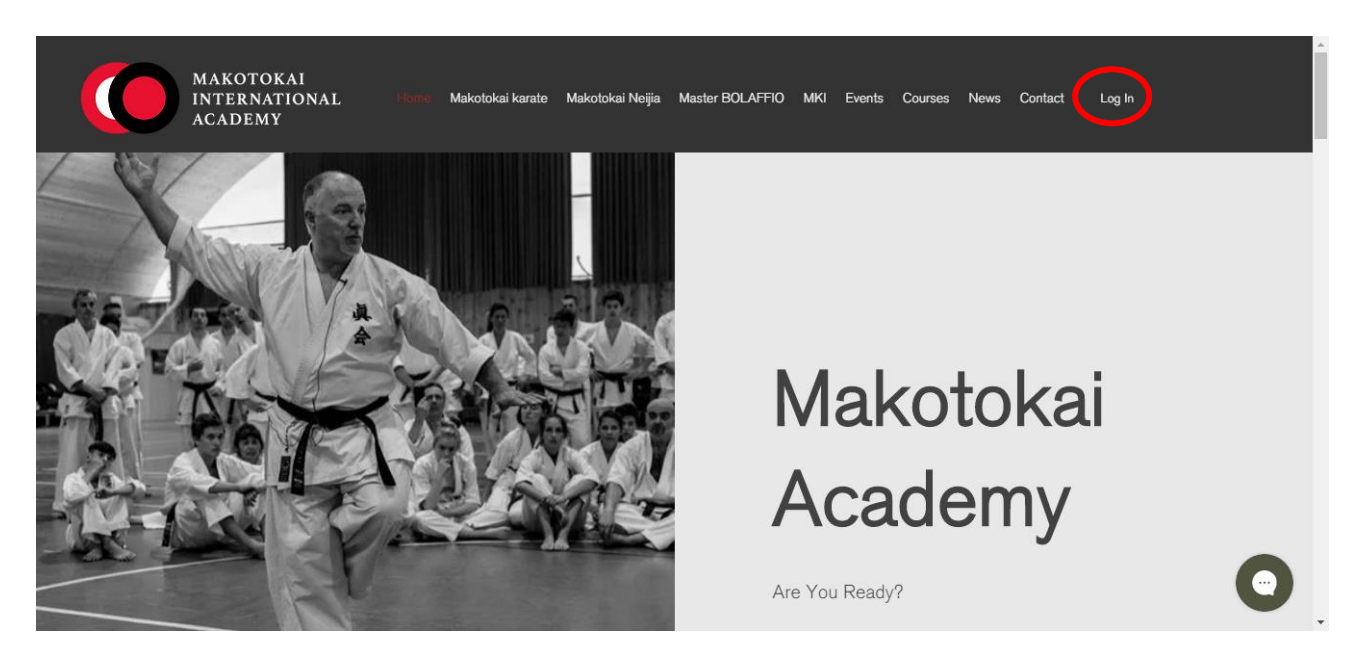

Velg Log In: Tast inn din E-postadresse og velg et passord – du vil deretter få en E-post for bekreftelse av din registrering. Klikk på linken for bekreftelse.

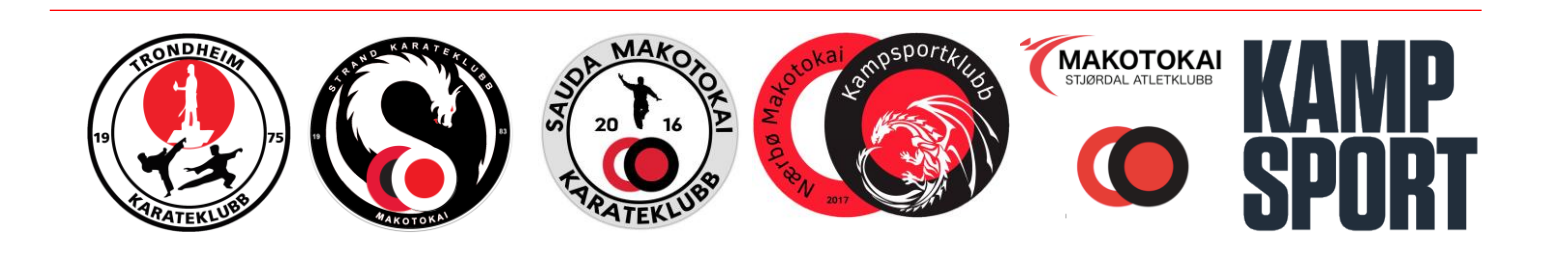

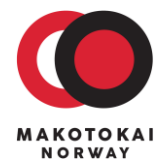

|                                                                                                    | Makotokai Academy <no-reply+1eda2b7e-3315-410e-bbed-e8a0a5589c44@site-members.com>         til meg *         XA engelsk * &gt; norsk * Oversett e-posten</no-reply+1eda2b7e-3315-410e-bbed-e8a0a5589c44@site-members.com> |
|----------------------------------------------------------------------------------------------------|----------------------------------------------------------------------------------------------------|
| Sign up                                                                                                    |                                                                                                    |
| Already a member? Log in                                                                                               |                                                                                                    |
| Emoil                                                                                                    | Hi there,                                                                                                    |
| Password                                                                                                    | Thanks for signing up to <u>https://www.makotokai.academy/</u><br>To confirm your email <u>parameters of markets</u> , click the link below:<br><u>http://www.makotokai.academy/</u>                                      |
| I agree to the Terms and Conditions <u>See terms of use</u> I accept the privacy policy <u>See</u> <u>terms of use</u> | If you have any questions, contact the site owner.<br>Received this email by mistake? Just ignore it!                                                                                                    |
| Subscribe                                                                                                    | Confirm Your Email                                                                                                    |

Når du har gjort dette, kan du logge inn i portalen og velge hvilke(n) disiplin(er) du vil følge. Klikk på 'Courses' og du vil få opp denne siden.

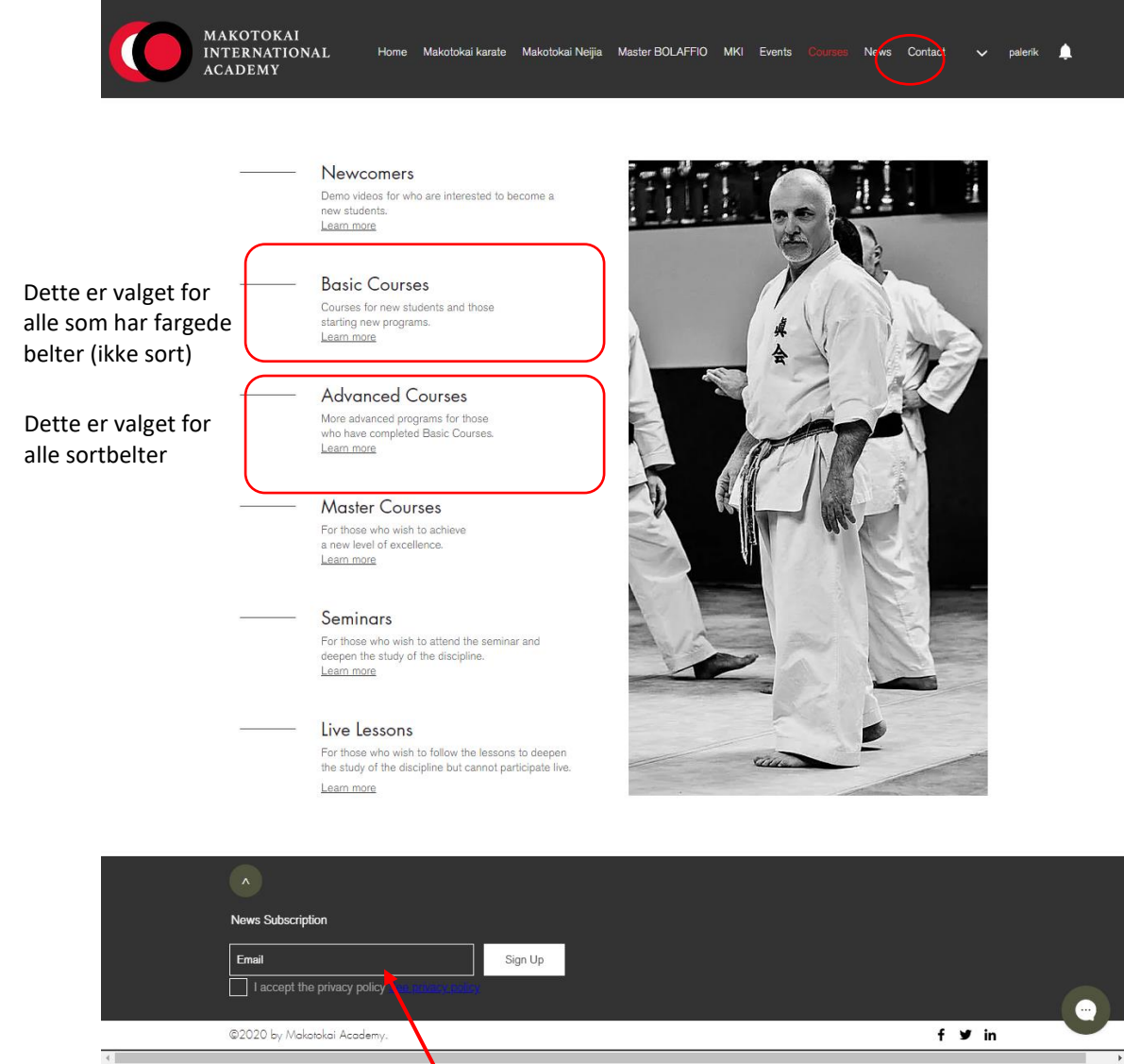

Her kan du også registrere deg for å få nyhetsbrev

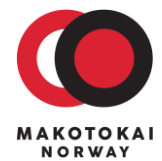

Hvis du velger Basic courses, vil du få opp disse valgene:

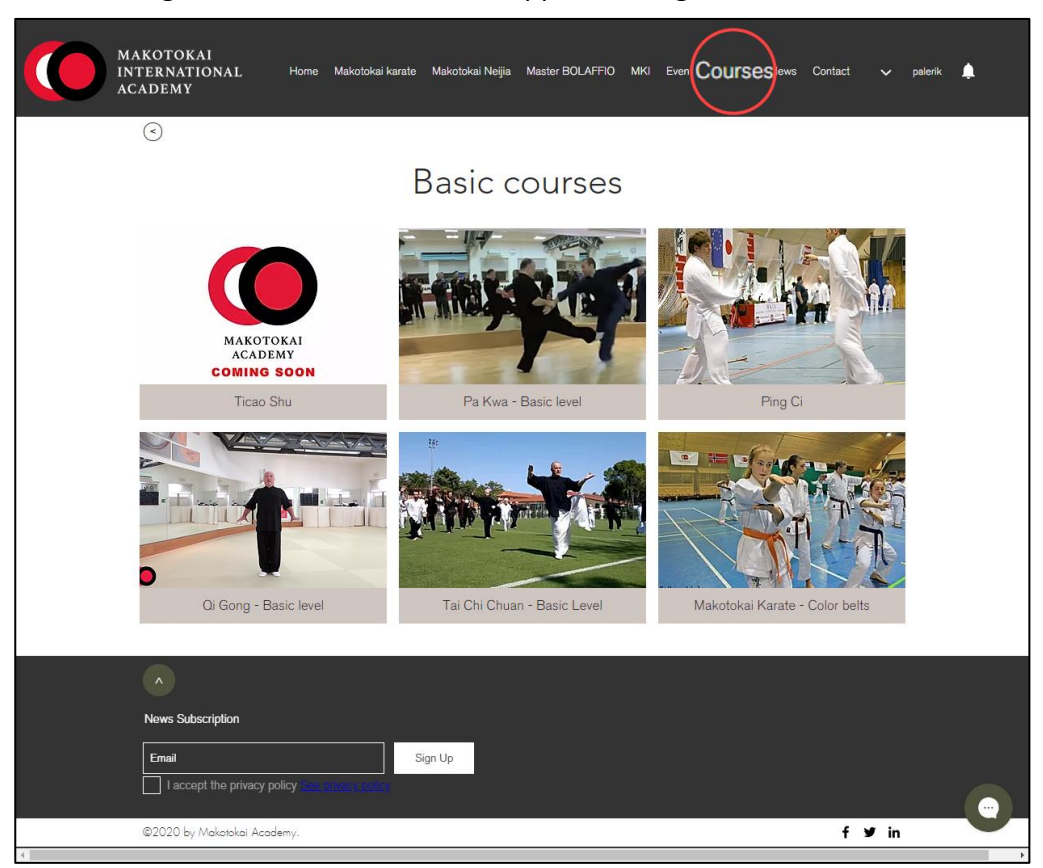

For advanced courses, er det disse valgene:

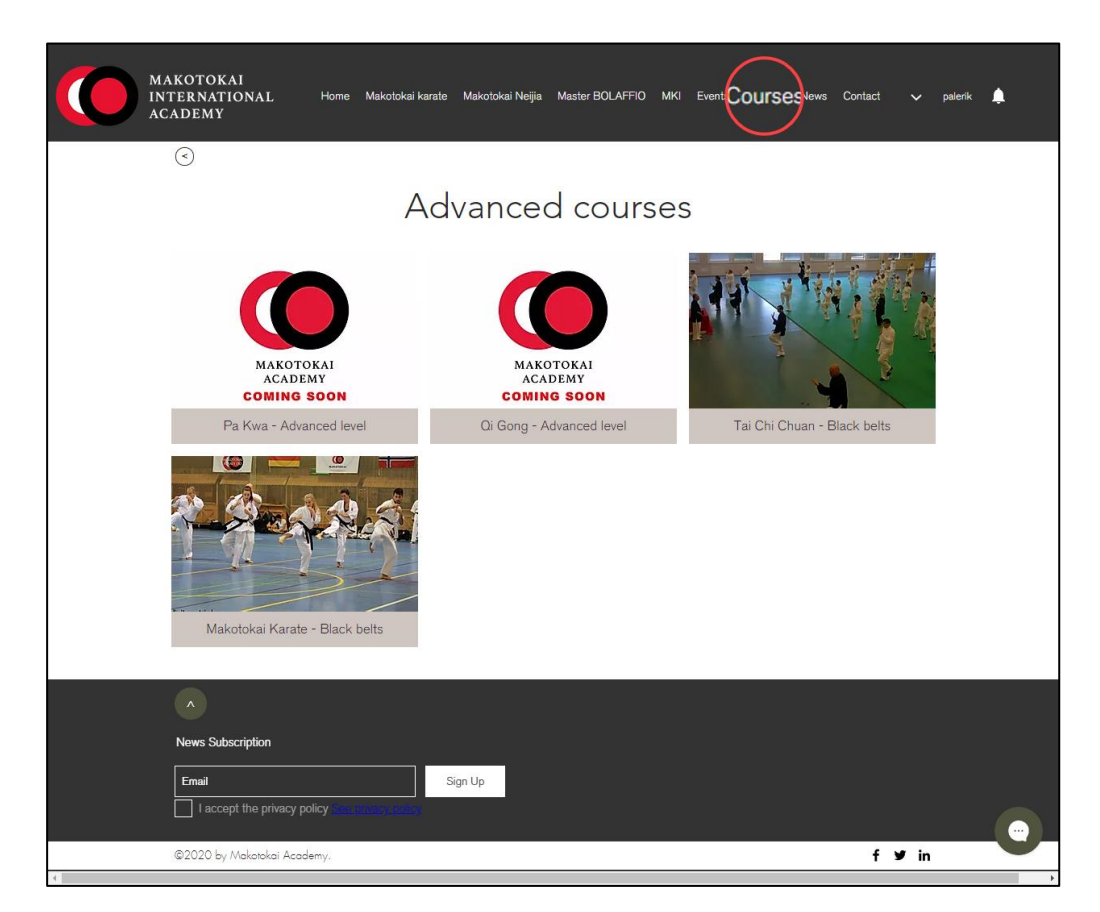

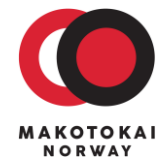

Tilgang til portalen er en abonnementservice med en varighet på 1 år. Hver disiplin koster €30 og kan betales med Paypalkonto eller kredittkort.

Hvis du velger karate basic, vil dette bildet dukke opp:

| MAKOTOKAI<br>INTERNATIONAL<br>ACADEMY | Home Makotokai karate Makotokai Neijia Master BOLAFFIO MKI Event Courses lews Contact 🗸 pak | erik 🌲 |
|---------------------------------------|---------------------------------------------------------------------------------------------|--------|
|                                       | This page is available only<br>for subscribers.                                             |        |
|                                       | Check Plans                                                                                 |        |
| 4                                     | Back to site                                                                                | 0      |

Klikk deretter på 'Check plans' og du vil komme til betalingssiden:

| MAKOTOKAI<br>INTERNATIONAL<br>ACADEMY | Home Makotokai karate Makotokai Neijia Master BOLAFFIO MKI Event Courses lews Contact 🗸 palerik 🌲 |
|---------------------------------------|---------------------------------------------------------------------------------------------------|
|                                       | Choose your pricing plan                                                                          |
|                                       | Makotokai Kyu plan $^{\epsilon}30$                                                                |
|                                       | Annual subscription plan - Kyu<br>Valid for one year                                              |
|                                       | Unlimited access to videos for colored belts for<br>one year                                      |
|                                       |                                                                                                   |

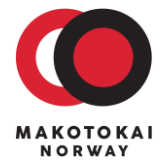

| IAKOTOKAI<br>Nternational<br>Cademy | Home Makotokai karate                                       | Makotokai Neijia | Master BOLAFFIO | MKI Event     | Courses | Contact               | ✔ palerik | ٩ |
|-------------------------------------|-------------------------------------------------------------|------------------|-----------------|---------------|---------|-----------------------|-----------|---|
| Checkout                            |                                                             |                  |                 |               |         |                       |           |   |
| Your payment and                    | four payment and personal details are encrypted and secure. |                  |                 | Order Summary |         |                       |           |   |
| Pay with PayPal<br>You will be      | redirected to PayPal to co<br>purchase.                     | mplete your      | Plan<br>Dura    | tion          | Makotok | ai Kyu plan<br>1 year |           |   |
|                                     |                                                             |                  | Tot             | al            |         | €30                   |           |   |
|                                     |                                                             |                  | - 5             | -             | Suy Now |                       |           | 0 |

Klikk så på 'Buy Now' som siste del av registreringen. Du vil etter registreringen få tilgang til en rekke undervisningsvideoer. Nye videoer vil bli lagt ut fortløpende under alle kategorier.

## LYKKE TIL!

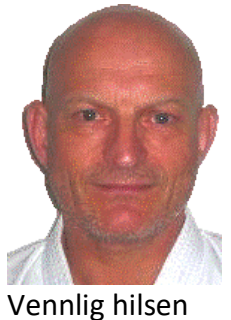

Pål Erik Hansen palerik@gmail.com Leder

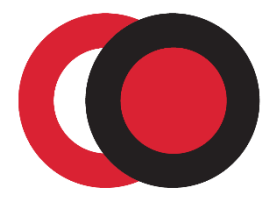

MAKOTOKAI NORWAY

www.makotokai.no